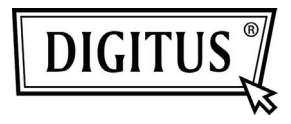

## DRAHTLOSE 11N HD IP-KAMERA

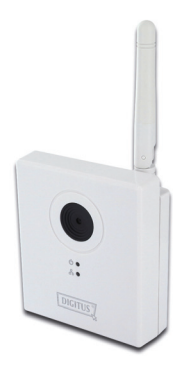

Kurzanleitung DN-16026 Vielen Dank, dass Sie sich beim Kauf für diese IP-Kamera entschieden haben! Bevor Sie diese Kamera verwenden, prüfen Sie bitte den Inhalt der Verpackung. Wenn Teile fehlen, kontaktieren Sie bitte Ihren Händler, bei dem Sie das Produkt gekauft haben.

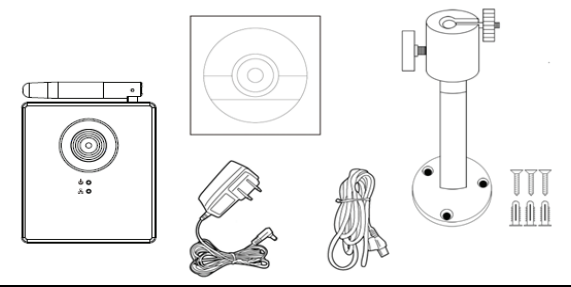

| Bezeichnung         | Menge | Beschreibung                           |
|---------------------|-------|----------------------------------------|
| IP-Kamera           | 1     | IP-Kamera                              |
| CD                  | 1     | Windows Hilfsprogramm und Handbuch     |
| Netzwerkkabel       | 1     | Anschluss der IP-Kamera an Ihr lokales |
| Wechselstromadapter | 1     | Versorgt die IP-Kamera mit Strom       |
| Zubehörsatz         | 1     | Dreibeinwandmontagesatz                |

## IP Kamerainstallation

## Schritt für Schritt

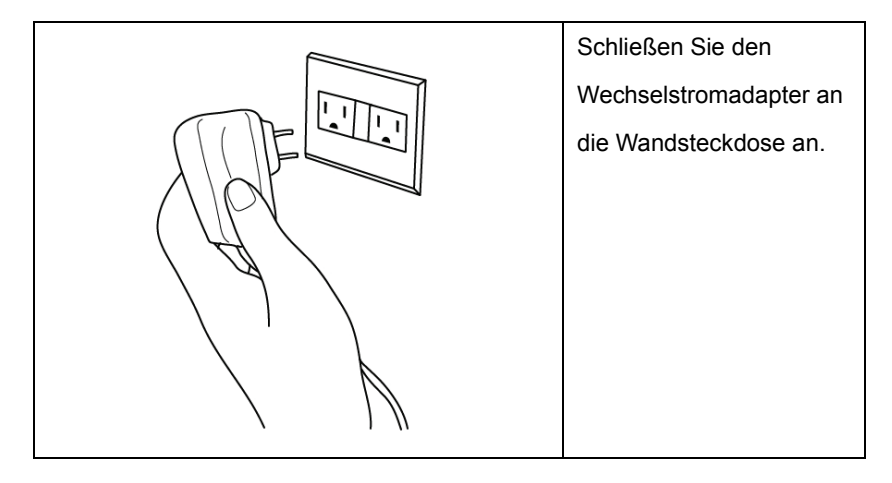

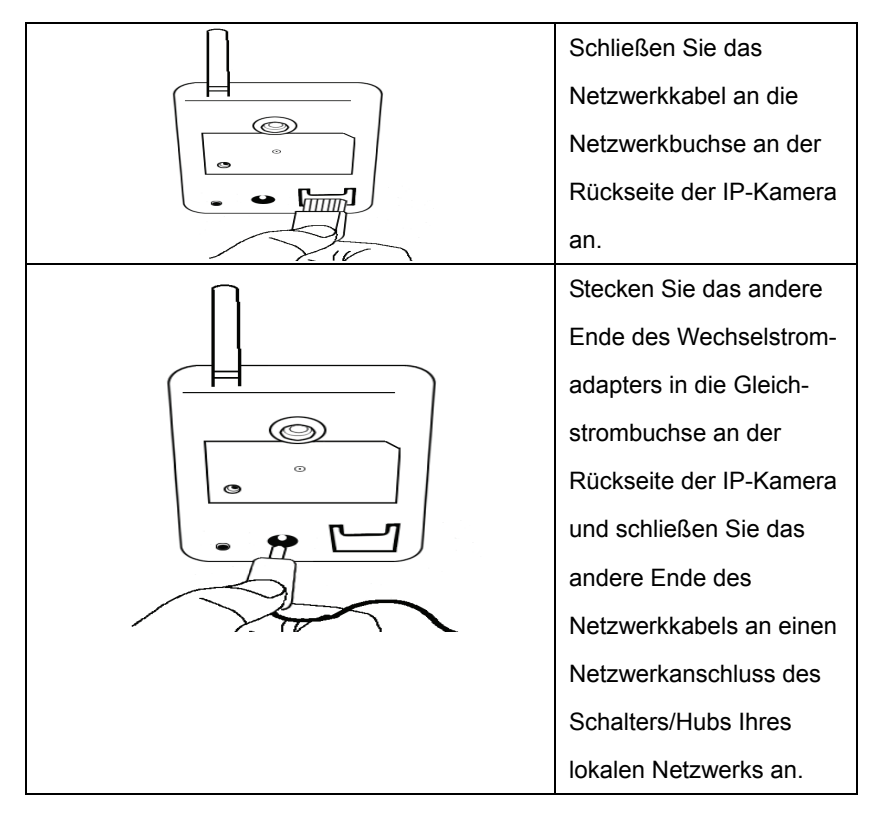

| Getting Started                                                       |                      | Bei der ersten            |
|-----------------------------------------------------------------------|----------------------|---------------------------|
| Connect to a Projector                                                |                      | Konfiguration müssen Sie  |
| Calculator                                                            | albert               | die IP-Adresse Ihres      |
| Sticky Notes                                                          | Documents            | Computers auf             |
| Snipping Tool                                                         | Pictures             | 192 168 2 1 einstellen so |
| 🧭 Paint                                                               | Music<br>Computer    | doog Sig sigh mit dor     |
| XPS Viewer                                                            | Control Panel        |                           |
| Windows Fax and Scan                                                  | Devices and Printers | IP-Kamera verbinden       |
| Remote Desktop Connution                                              | Default Programs     | können.                   |
| Magnifier                                                             | Help and Support     | Bitte klicken Sie auf die |
| All Programs                                                          |                      | "Start" aste und klicken  |
| Search programs and files                                             | Shut down            | Sie dann auf "Control     |
|                                                                       |                      | Panel".                   |
| Network and I                                                         | nternet              | Klicken Sie auf "View     |
| View network status and tasks<br>Choose homegroup and sharing options |                      | network status and tasks" |
|                                                                       |                      | unter Netzwerk und        |
|                                                                       |                      | Internet'                 |

| Network and Sharing                                       | Wenn Sie "Network and<br>Internet" auf der |
|-----------------------------------------------------------|--------------------------------------------|
| Center                                                    | Bedientafel nicht sehen                    |
|                                                           | können, suchen Sie bitte                   |
|                                                           | das Symbol "Network and                    |
|                                                           | Sharing Center"und                         |
|                                                           | doppelklicken Sie darauf.                  |
| Access type: Internet                                     | Klicken Sie auf "Local                     |
| HomeGroup: Joined<br>Connections: 🏺 Local Area Connection | Area Connection".                          |

| (                              |                   | Klicken Sie auf |
|--------------------------------|-------------------|-----------------|
| 📮 Local Area Connection Status | <b>—</b>          |                 |
| General                        |                   | "Properties".   |
| Connection                     |                   |                 |
| IPv4 Connectivity:             | Internet          |                 |
| IPv6 Connectivity:             | No network access |                 |
| Media State:                   | Enabled           |                 |
| Duration:                      | 00:14:14          |                 |
| Speed:                         | 1.0 Gbps          |                 |
| Details<br>Activity<br>Sent    | Received          |                 |
| Bytes: 78,641                  | 1 649,773         |                 |
| Properties Sizeble             | Diagnose          |                 |

| 1 Local Area Connection Properties                                                                                     | Klicken Sie auf "Internet |
|----------------------------------------------------------------------------------------------------|---------------------------|
| Networking Sharing                                                                                                    | Protocol Version 4        |
| Connect using:                                                                                                    | (TCP/IPv4)," und klicken  |
| Market Intel(R) PRO/1000 MT Desktop Adapter                                                                            | Sie dann auf              |
| Configure This connection uses the following items:                                                                    | "Properties".             |
| Client for Microsoft Networks                                                                                          | "                         |
| File and Printer Sharing for Nicrosoft Networks     A Internet Protocol Version 6 (TCP (Pu/6))                         |                           |
| Internet Protocol Version 4 (TCP/IPv4)                                                                                 |                           |
| <ul> <li>Link-Layer Topology Discovery Resp. der</li> </ul>                                                            |                           |
| Install Uninstall Properties                                                                                           |                           |
| Transmission Control Protocol/Internet Protocol. The default<br>wide area network protocol that provides communication |                           |
| across diverse interconnected networks.                                                                                |                           |
| OK Cancel                                                                                                    |                           |
|                                                                                                    |                           |

| Internet Protocol Version 4 (TCP/IPv4) Properties         General         You can get IP settings assigned automatically if your network supports this capability. Otherwise, you need to ask your network administrator for the appropriate IP settings.         O Obtain an IP address automatically         IP address:       192 .168 . 2 . 1         Subnet mask:       255 . 255 . 0         Default gateway:       .         O Obtain DNS server addresses:         Preferred DNS server:       .         Alternate DNS server:       .         Validate settings upon exit       Advanced | Klicken Sie auf "Use the<br>following IP address"und<br>geben Sie dann<br>"192.168.2.1" unter "IP<br>address" ein und<br>"255.255.255.0' in Subnet<br>mask" wie links<br>dargestellt.<br>Klicken Sie auf "OK" und<br>schließen Sie alle<br>Fenster die Sie geöffnet<br>haben. |
|----------------------------------------------------------------------------------------------------|----------------------------------------------------------------------------------------------------|
| O ▽                                                                                                    | Starten Sie den Internet<br>Explorer Webbrowser<br>und geben Sie<br>"192.168.2.3" in der<br>Adressleiste ein und<br>drücken Sie die<br>Bestätigen-Taste.                                                                                                    |

| Vindows Security                                                                                                    | Sie werde               |
|----------------------------------------------------------------------------------------------------|-------------------------|
| The server 192.168.2.3 at Network Camera requires a username and<br>password.                                                              | den Benut<br>das Passw  |
| Warning: This server is requesting that your username and password be<br>sent in an insecure manner (basic authentication without a secure | einzugebe               |
|                                                                                                    | Geben Sie               |
| admin                                                                                                    | Benutzern<br>"1234" als |
| Remember my credentials                                                                                                    | und klicke              |
| OK Cancel                                                                                                    | "OK".<br>Wonn Sia       |
|                                                                                                    | nicht sehe              |
|                                                                                                    | bitte noch              |
|                                                                                                    | vorhergeh               |
|                                                                                                    | um sicher               |
|                                                                                                    | Ihre IP-Ka              |
|                                                                                                    | Netzwerk                |
|                                                                                                    | ist.                    |

Sie werden aufgefordert, den Benutzernamen und das Passwort einzugeben.

Geben Sie Admin als Benutzernamen und "1234" als Passwort ein und klicken Sie dann auf "OK". Wenn Sie dieses Fenster nicht sehen, prüfen Sie bitte noch einmal alle vorhergehenden Schritte, um sicher zu stellen, dass Ihre IP-Kamera an Ihr Netzwerk angeschlossen

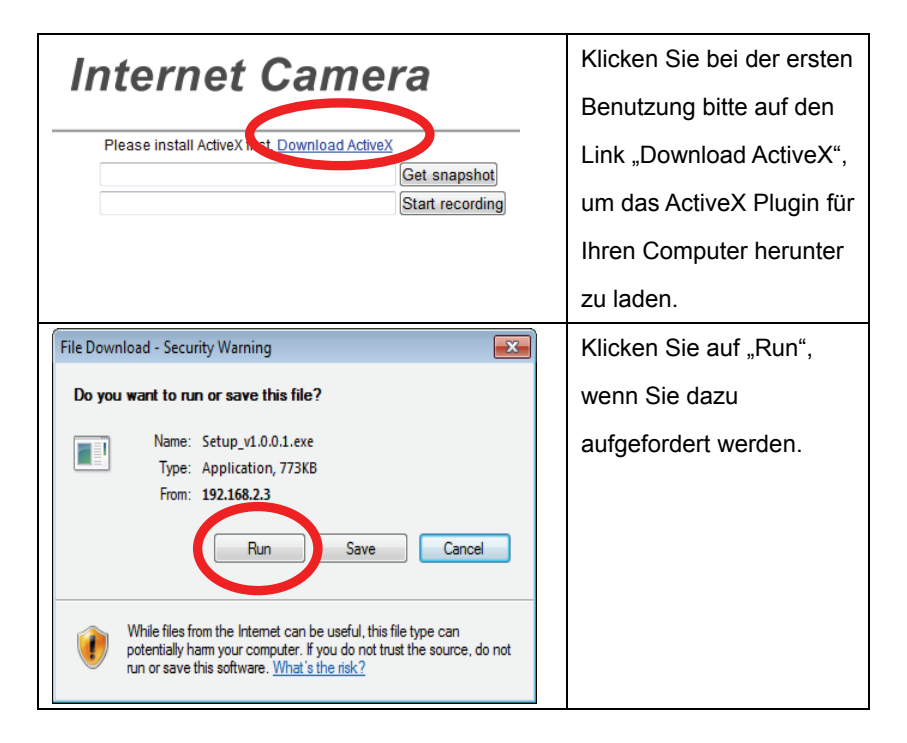

| Internet Explorer - Security Warning                                                                                                    | Klicken Sie auf "Run",    |
|----------------------------------------------------------------------------------------------------|---------------------------|
| The publisher could not be verified. Are you sure you want to run this software?                                                                                                    | wenn Sie den              |
| Name: Setup_v1.0.0.1.exe Publisher: Unknown Publisher                                                                                                    | Sicherheitshinweis des    |
| Run Don't Run                                                                                                    | Internet Explorers sehen. |
| This file does not have a valid digital signature that verifies its publisher. You should only run software from publishers you trust. <u>How can I decide what software to run?</u> |                           |
| 😵 User Account Control                                                                                                    | Klicken Sie auf "Ja",     |
| Do you want to allow the following program from an unknown publisher to make changes to this computer?                                                                               | wenn Sie von der          |
| Program name: Setup_v1.0.0.1[1].exe                                                                                                    | Windows                   |
| File origin: Downloaded from the Internet                                                                                                    | Benutzerkontosteuerung    |
| Show details                                                                                                    | dazu aufgefordert         |
| Change while the suffications appear                                                                                                    | werden.                   |

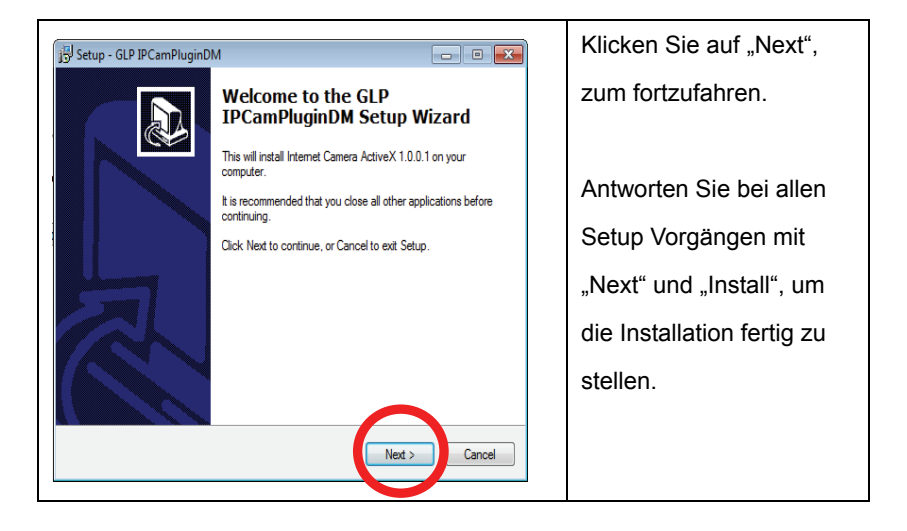

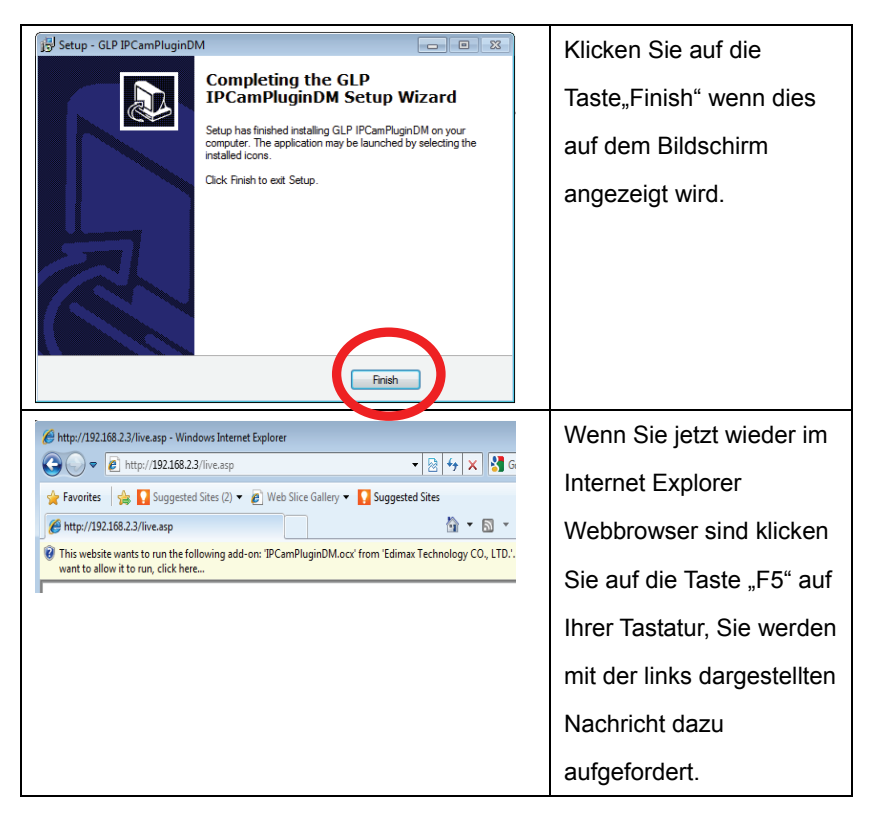

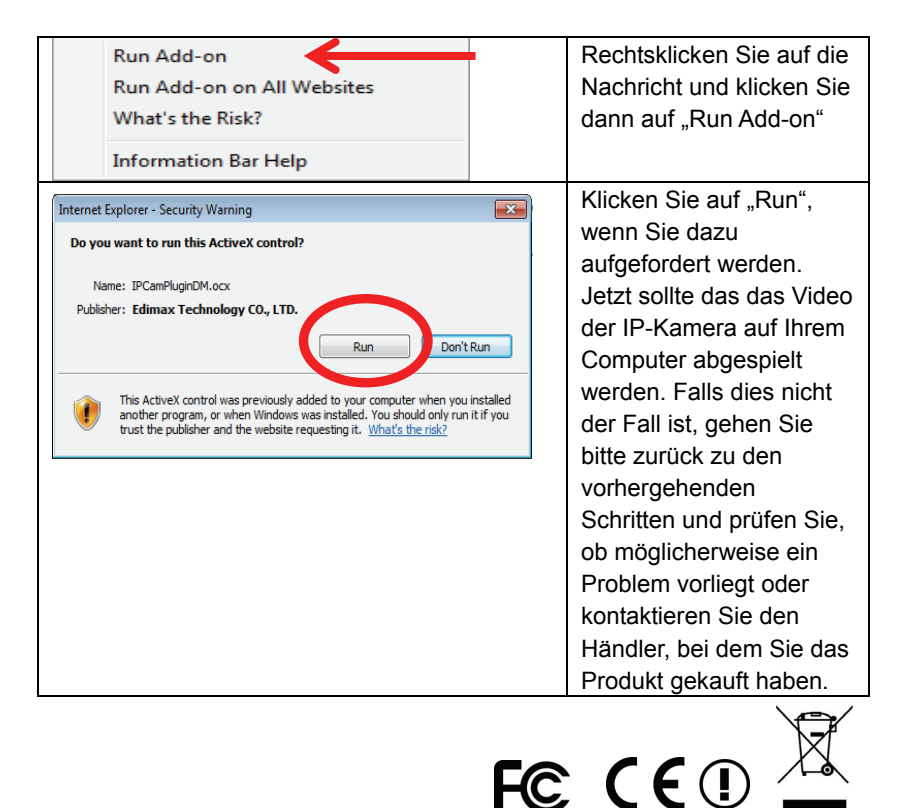